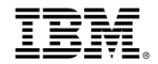

# **IBM Cloud Marketplace Reseller**

## IBM Cloud Aggregator Selection/Change

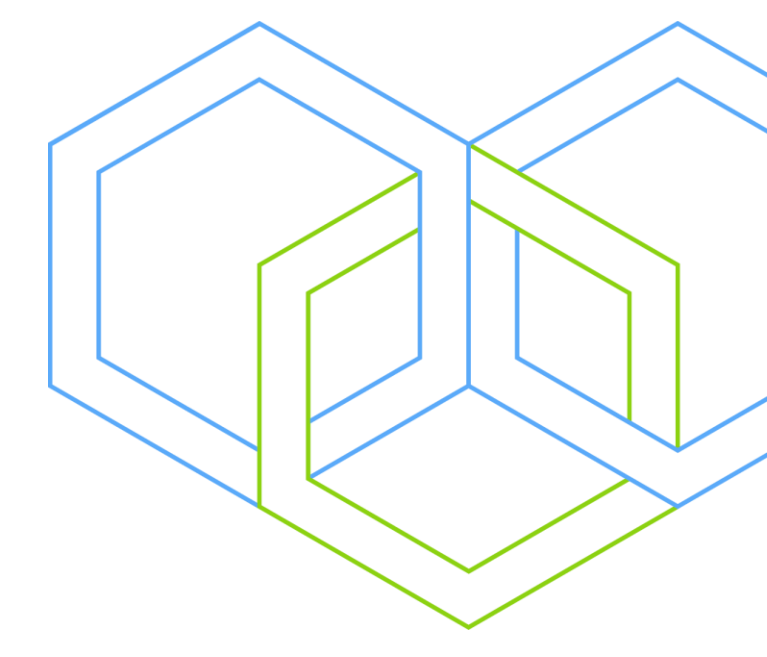

## How to select/change your IBM Cloud Aggregator (Distributor)

I

Log into the IBM PartnerWorld Profiling System (PPS) using the following page: <u>https://www.ibm.com/partnerw</u> <u>orld/partnertools</u>

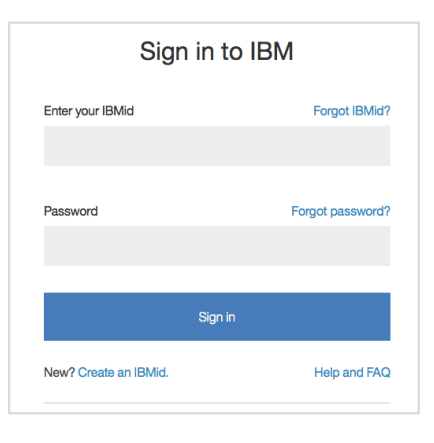

| BM        |                                          | Marketplace Se                                                                                                    | earch                     | <del>م</del> ٩ |  |  |  |
|-----------|------------------------------------------|----------------------------------------------------------------------------------------------------|---------------------------|----------------|--|--|--|
| BM Partne | erWorld                                  |                                                                                                    |                           |                |  |  |  |
|           | PartnerWorld<br>Profile                  | PartnerWorld Profile                                                                                                    |                           |                |  |  |  |
|           | Worldwide<br>enterprise                  | Welcome Miluse ODonnell                                                                                                    |                           | _              |  |  |  |
|           | Country enterprise                       | Welcome to the PartnerWorld Profiling System                                                                                                    |                           |                |  |  |  |
|           | Location                                 | Select an item needing attention, or select a profile to update. Click expand All to expand all profiles to view or edit. Not<br>attention are potentially out-of-date, need validation, or contain errors that must be corrected | te: Profiles needing      |                |  |  |  |
|           | Employee<br>Relationship                 | Actions requiring attention                                                                                                    |                           |                |  |  |  |
|           | Benefits                                 | Pending personal employee profile updates(1)                                                                                                    |                           | _              |  |  |  |
|           |                                          | Quick task links                                                                                                    |                           |                |  |  |  |
| BM        |                                          | Marketplace S                                                                                                    | Search                    | Q _            |  |  |  |
| BM Partr  | nerWorld                                 |                                                                                                    |                           |                |  |  |  |
|           | PartnerWorld                             | PartnerWorld Profile >                                                                                                    |                           |                |  |  |  |
|           | Profile                                  | Relationship management                                                                                                    |                           |                |  |  |  |
|           | Worldwide<br>enterprise                  | The Panding agreements link will display a complete list of agreements requiring signature. The Manage agreements I                                                                                                    | link will show a complete | list           |  |  |  |
|           | Country enterprise                       | of active agreements.  Pending PartnerWorld agreements                                                                                                    |                           |                |  |  |  |
|           | Location  Manage PartnerWorld agreements |                                                                                                    |                           |                |  |  |  |
|           | Employee                                 | Apply and Manage Relationships                                                                                                    |                           |                |  |  |  |
|           | Relationship                             | Manage relationship contract compliance                                                                                                    |                           |                |  |  |  |
|           | management                               | Value Advantage Plus                                                                                                    |                           |                |  |  |  |
|           | Ponding                                  | Business Partner Led Model                                                                                                    |                           |                |  |  |  |

| Profile                    | Manada Du                                                                                                    | ainaga Dart                                                                                                    | nor ofro               | omonto                                |                                      |                         |                                                     |  |
|----------------------------|----------------------------------------------------------------------------------------------------|----------------------------------------------------------------------------------------------------|------------------------|---------------------------------------|--------------------------------------|-------------------------|-----------------------------------------------------|--|
| Worldwide                  | Christi's Things (19eff5cu)                                                                                            |                                                                                                    |                        |                                       |                                      |                         | Before continuing the application, ensure the       |  |
| enterprise                 |                                                                                                    |                                                                                                    |                        |                                       |                                      |                         | <ul> <li>company name shown matches your</li> </ul> |  |
| Country enterprise         | The fields indicated with an a                                                                                         | storick (*) are required to a                                                                                                    | omploto this transacti | ant other fields are optional. If w   | au da pat want ta provida us with th | a required information  | company's name                                      |  |
| Location                   | please use the "Back" button                                                                                           | ease use the "Back" button on your browser to return to the previous page, or close the window or browser session that is displaying this page |                        |                                       |                                      |                         |                                                     |  |
| Employee                   | Please complete as many details as possible to get the most appropriate information for your company from PartnerWorld |                                                                                                    |                        |                                       |                                      |                         |                                                     |  |
| Relationship<br>management | Relationships                                                                                                    |                                                                                                    |                        |                                       |                                      |                         |                                                     |  |
| Pending<br>PartnerWorld    | Relationship type                                                                                                    | Contract ID                                                                                                    | Sales<br>organization  | Product groups                        | Relationship agreement<br>status     | IBM contracting country |                                                     |  |
| agreements                 |                                                                                                    |                                                                                                    |                        |                                       |                                      |                         | Select 'Cloud Marketplace Reseller' under           |  |
| Manage                     | Cloud Marketplace<br>Reseller                                                                                          | USCRA50LFW                                                                                                    | IBM United<br>States   | Software - Third Party<br>Marketplace | Active                               | United States           | the 'Relationship type' column of the               |  |
| PartnerWorld               |                                                                                                    |                                                                                                    |                        | Software                              |                                      |                         | Relationships table                                 |  |
| agreements                 |                                                                                                    |                                                                                                    |                        |                                       |                                      |                         |                                                     |  |

If your company has multiple Country Enterprises registered in PartnerWorld, select the appropriate Country Enterprise ID if you see the choice on the screen (example below).

**Note:** Most companies will not see this screen as they only have one Country Enterprise ID.

| ise | Apply and Manage Relationships                                                      |
|-----|-------------------------------------------------------------------------------------|
| 9   | All country enterprises that you have scope of authority to manage are displayed he |
|     | Manage Business Partner agreements                                                  |
|     | Apply for a business partner agreement                                              |
|     | Country enterprise                                                                  |
|     | Partner Training Company (Tracyton) (ztzefil)                                       |
| ge  | The Partner Training Company (Lisle) (18z7gky3)                                     |

| _        |   | - | _ | _ |
|----------|---|---|---|---|
|          |   | _ | = | _ |
| =        | = | _ | = | _ |
| -        |   | - | _ |   |
| <u> </u> | _ | _ | _ |   |
|          | _ | - |   |   |
|          |   |   |   |   |

| contract                              |                                                                                                    |                                          |        |         |                                                                                                    |  |
|---------------------------------------|----------------------------------------------------------------------------------------------------|------------------------------------------|--------|---------|----------------------------------------------------------------------------------------------------|--|
| compliance<br>Value Advantage<br>Plus | <ul> <li>✓ Select/Change Products and Services</li> <li>Select any additional products or services you would like to have included in your resell authorization.</li> </ul> |                                          |        |         |                                                                                                    |  |
| TCI for System z                      | Click to view information about IBM platforms                                                                                                    | and product groups                       |        |         | Scroll down to the 'Select/Change Products                                                                     |  |
| OTC for                               | Product group                                                                                                    | Product                                  | Status | Actions | and Services,' find the Product Group called                                                                   |  |
| Influencer<br>program                 | Software - Third Party Marketplace ┥                                                                                                    | IBM XaaS - Entry from Cloud Marketplaces | Active | Edit.   | 'Software – Third Party Marketplace,' and<br>click 'Edit'                                                      |  |
| View<br>relationships                 | Add new product                                                                                                    |                                          |        |         |                                                                                                    |  |
| Benefits                              |                                                                                                    |                                          |        |         |                                                                                                    |  |
| Related links :                       | Previous Cancel and exit                                                                                                    | Save as draft Next                       |        |         |                                                                                                    |  |
| Contact us                            |                                                                                                    |                                          |        |         |                                                                                                    |  |
| 03er manual                           | Distributor history                                                                                                    |                                          |        |         |                                                                                                    |  |
|                                       | History of all changes for this distributor                                                                                                    |                                          |        |         |                                                                                                    |  |
|                                       | Add a distributor change                                                                                                    |                                          |        |         | Scroll down to the 'Distributor History'<br>section and click on ' <b>Add a Distributor</b><br><b>Change</b> ' |  |

| PartnerWorld<br>Profile    | PartnerWorld Profile > Relationship management > Apply and Manage Relationships > Conditions to be met before applying > Company of Manage Business Partner agreements > Relationship > BPA products and services > | letails >                       |
|----------------------------|----------------------------------------------------------------------------------------------------|---------------------------------|
| Worldwide<br>enterprise    | BPA Platforms Services Distributor History                                                                                                    |                                 |
| Country enterprise         | Christi's Things (19efi5cu)                                                                                                    |                                 |
| Location                   | Distributor:                                                                                                    |                                 |
| Employee                   | Select one V                                                                                                    | Select your preferred IBM Cloud |
| Relationship<br>management | Cancel and exit Next                                                                                                    | down menu, and click 'Next'     |

#### Distributor history

| ld distributor | New distributor | BPA Product Distributor Change | Created on  | Created by           |
|----------------|-----------------|--------------------------------|-------------|----------------------|
| Id Distributor | New Distributor | Pending                        | 09 May 2019 | acaridadh@us.ibm.com |

#### **Optional:**

- To verify your change, on the next page, find the Product Group called 'Software – Third Party Marketplace' and click 'Edit' again
- Scroll down and under 'Distributor History' you will be able to see your change pending

\* Note: If there are no names displayed in the drop down list, it means that there are no Cloud Aggregators (Distributors) available in your country for your company to work with.

| OTC for                                   | Product group                                                                                      | Product                                                                                                    | Status              | Actions                      |                               |
|-------------------------------------------|----------------------------------------------------------------------------------------------------|----------------------------------------------------------------------------------------------------|---------------------|------------------------------|-------------------------------|
| Influencer<br>program                     | Software - Third Party Marketplace                                                                 | IBM XaaS - Entry from Cloud Marketplaces                                                                                      | Active              | Edit                         |                               |
| View<br>relationships                     | Software                                                                                           | IBM XaaS - Entry from Cloud Marketplaces                                                                                      | Active              | Edit                         |                               |
| Benefits                                  | Add new product                                                                                    |                                                                                                    |                     |                              |                               |
| Related links :                           |                                                                                                    |                                                                                                    |                     |                              |                               |
| Contact us<br>User manual                 | Previous Cancel and exit                                                                           | Save as draft Next                                                                                                    |                     |                              | 7                             |
| contract<br>compliance                    | applicable. A list of countries where IBM requir<br>The Agreement is not binding upon either party | es hand-written signatures is included in the Operations Gui<br>r until IBM confirms approval of this relationship via email. | de for your referer | nce.                         |                               |
| Value Advantage<br>Plus                   | Accepted employee:*                                                                                |                                                                                                    | So                  | croll down and click<br>ages | ( <b>Next</b> ' in the next 2 |
| TCI for System z<br>OTC for<br>Influencer | Accepted date:*                                                                                    |                                                                                                    |                     |                              |                               |
| program<br>View                           | Previous Cancel and exit                                                                           | Next                                                                                                    |                     |                              |                               |

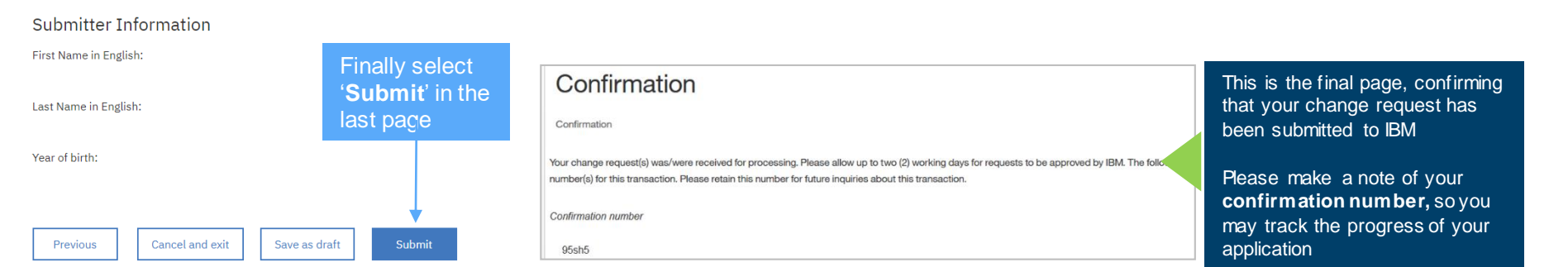

#### © 2018 IBM Corporation

|  | ■ ▼ ■ ® |
|--|---------|